# **GRACE** SCHNELLANLEITUNG

## NAVIGATIONSÜBERSICHT

Wie nachstehend abgebildet, verfügt das HSM über eine einfache LCD-Anzeige und eine Reihe von Knöpfen für die Navigation, die Anzeige grundlegender Daten und die Konfiguration.

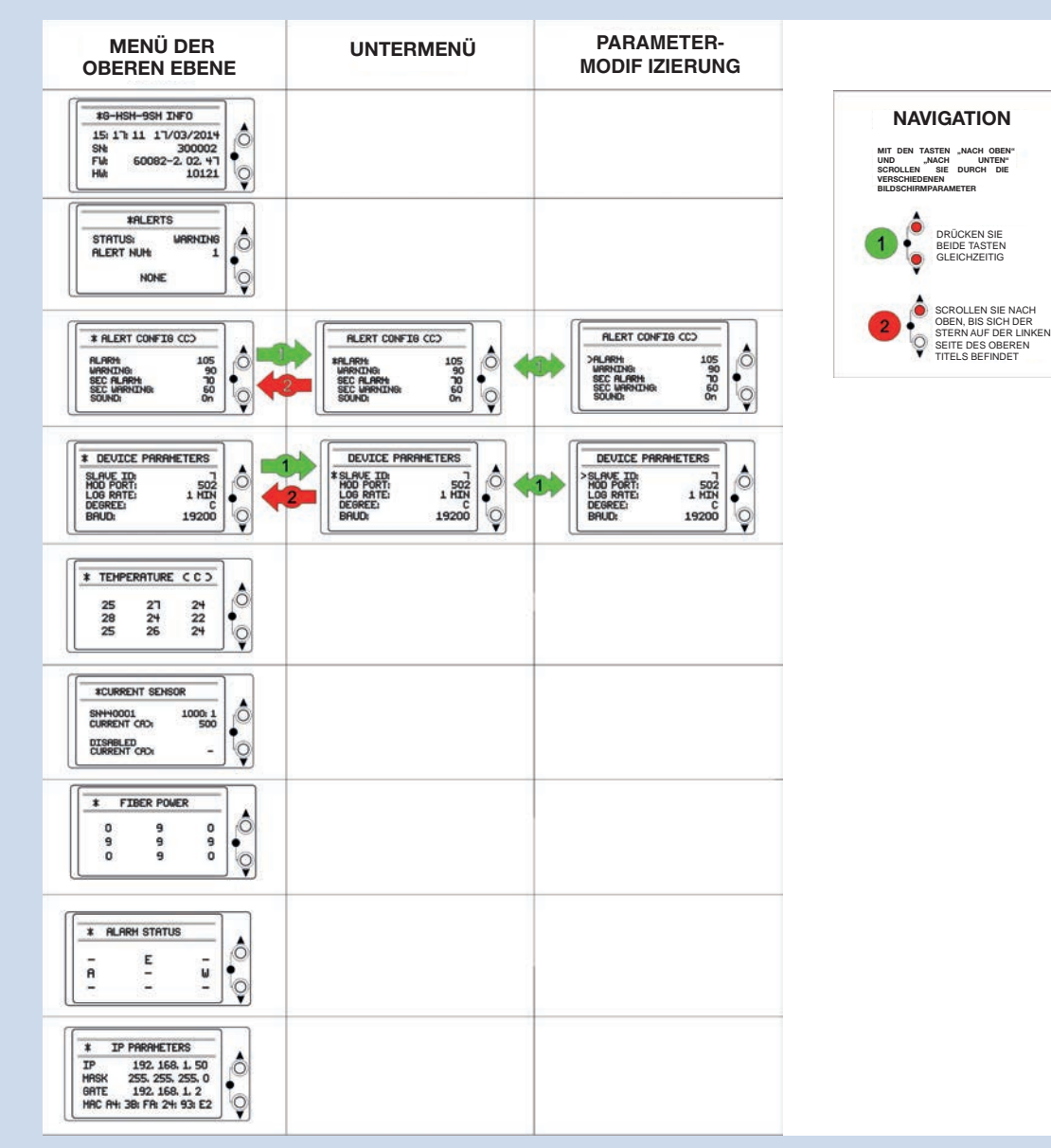

WEITERE INFORMATIONEN UNTER GRACESENSE.COM ODER TELEFONISCH UNTER +1.800.280.9517

Bei der Entwicklung des GraceSense™ Hot Spot Monitor (HSM) (Heißpunkt-Monitor) wurde darauf Wert gelegt, die Installation so einfach und überschaubar wie möglich zu gestalten. In dieser Anleitung sind die 3 für die Installation erforderlichen Schritte detailliert ausgeführt. Es sind keine besonderen Fachkenntnisse zur Lichtwellenleitertechnologie (LWL) erforderlich. Grundlegende Kenntnisse zur Topologie elektrischer Anlagen und zu den Befestigungsmethoden elektrischer Geräte sind iedoch erforderlich.

# **ZUR INSTALLATION ERFORDERLICH**

Werkzeuge zum Befestigen von Lichtwellenleitern: Verstellbarer Schraubenschlüssel

Inbusschlüssel, 1,5 mm

• Spezialschneider für LWL

des Geräts: Befestigungsmittel für Montage auf

Komponenten für die Installation

- Stromversorgung: Spannung: 12-24 V DC (0,12 A bei 24 V DC)
- einer Hutschiene nach DIN, 35 mm
- Leistung: 3 W (max.)
- CAT5 Ethernet-Kabel (bei Anschluss) an SCADA oder Computer)

## 1. BEFESTIGUNG UND LWL-INSTALLATION

### A. Befestigungsmittel fest an Stromschiene anbringen und LWL anschließen

- I. Schraube mit Unterlegscheibe durch den Kabelschuh und die Stromschiene stecken.
- II. Federring aufstecken, Mutter aufschrauben und fest anziehen. Die LWL-Aufnahme muss dabei in Richtung des ankommenden LWL zeigen.
- III. LWL in die Aufnahme des Kabelschuhs einstecken und mit einem Inbus-Schraubendreher, 1,5 mm, fest anziehen.

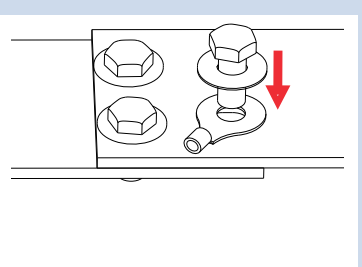

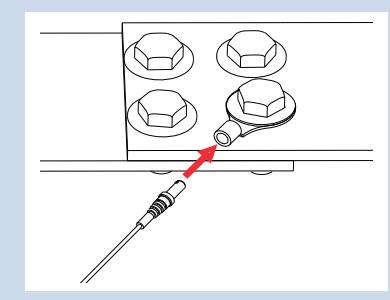

## B. LWL zum Klemmraum für Niederspannungen führen

WEITERE INFORMATIONEN UNTER GRACESENSE.COM ODER TELEFONISCH

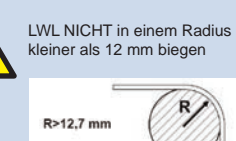

erhältlich).

UNTER +1.800.280.9517

Nach Möglichkeit von übermäßiger

Hitze fernhalten. LWL-Messspitzen nicht

an Oberflächen mit Temperaturen von

für höheren Temperaturen ausgelegten

Messspitzen verwendet werden (separat

über 120 °C befestigen, sofern keine

**KEINE Befestigungsmittel** (Kabelbinder usw.) in einem Abstand von weniger als 30 cm des LWL zwischen dem

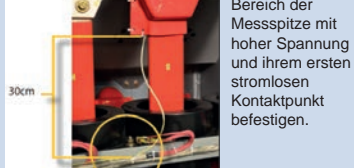

Bereich der

LWL möglichst nicht über scharfe Kanten führen oder in Richtung der Kante der Schutzmanschette drehen, um scharfe Kabelknicke und eine Beschädigung des LWL zu vermeiden.

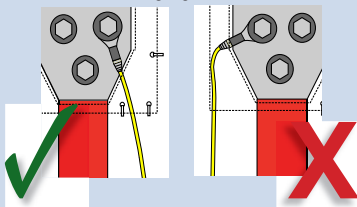

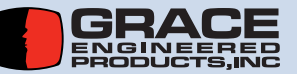

HSM-QSG-GR 1702

# 2. INSTALLATION DES GERÄTS

## A. Montage auf einer Hutschiene nach DIN. 35 mm

| Montage | Demontage | I. Steckverbinder durch II. Die LWL bi<br>Drehen entgegen zum Ansch                                                                                  |
|---------|-----------|----------------------------------------------------------------------------------------------------|
|         |           | dem Uhrzeigersinn einstecken<br>lockern. Die weißen übermäßig<br>Kunststoffeinsätze anwenden<br>aus den verwendeten<br>Steckverbindern<br>entfernen. |
|         |           |                                                                                                    |
|         |           | Die I F                                                                                                    |

| B. LWL einstecke                                                                                                    | n                                                                                     |                                                                                  |
|----------------------------------------------------------------------------------------------------|---------------------------------------------------------------------------------------|----------------------------------------------------------------------------------|
| I. Steckverbinder durch<br>Drehen entgegen<br>dem Uhrzeigersinn<br>lockern. Die weißen<br>Kunststoffeinsätze<br>aus den verwendeten | II. Die LWL bis<br>zum Anschlag<br>einstecken. KEINE<br>übermäßige Kraft<br>anwenden. | III. LWL-<br>Überwurfmuttern<br>durch Drehen im<br>Uhrzeigersinn fe<br>anziehen. |
| Other all a search has all a sea                                                                                                    |                                                                                       |                                                                                  |

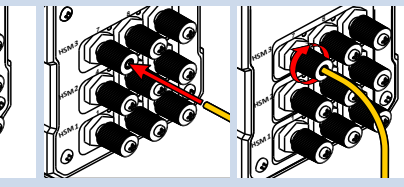

Ds über den Steckverbindern zeigen an, ob eine Verbindung hergestellt wurde. Leuchtet eine LED-Kontrollleuchte rot, sicherstellen, dass die Messspitze richtig eingesteckt ist und der LWL sauber abgelängt wurde. Bei Bedarf LWL erneut ablängen.

### C. Netzwerk- und Stromkabel anschließen

| _ |
|---|
|   |
|   |

| Klemmen 1–5             |      | Klemmen 6–10                           |                         |      |                              |
|-------------------------|------|----------------------------------------|-------------------------|------|------------------------------|
| Nummer<br>der<br>Klemme | Name | Funktion                               | Nummer<br>der<br>Klemme | Name | Funktion                     |
| 1                       | V-   | Eingangsspannung,<br>negativ           | 6                       | V-   | Eingangsspannung,<br>negativ |
| 2                       | V+   | Eingangsspannung,<br>positiv           | 7                       | V+   | Eingangsspannung,<br>positiv |
| 3                       | Rx-  | invertierend,<br>2-Draht, RS-485       | 8                       | PE   | Massenerdung                 |
| 4                       | Tx+  | nicht invertierend,<br>2-Draht, RS-485 | 9                       | СОМ  | Relais:<br>Erdungsklemme     |
| 5                       | Shd  | Schirmung des<br>Datenkabelpaars       | 10                      | NO   | Relais:<br>Arbeitskontakt    |

### D. Typische Netzwerkanschlüsse

(innerhalb des Schaltschranks) oder Verbindung mit verdrillten Zweidrahtleitungen (Schaltschrank zu Schaltschrank)

Typische Topologie bei serieller Schaltung (MODBUS RTU)

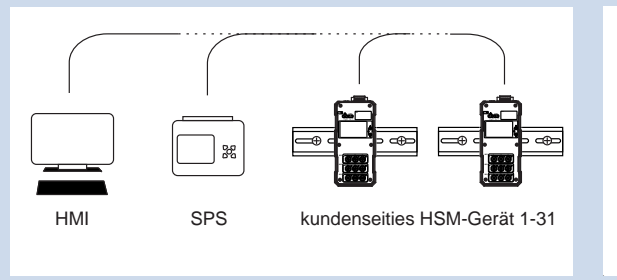

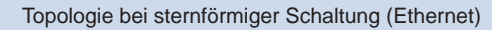

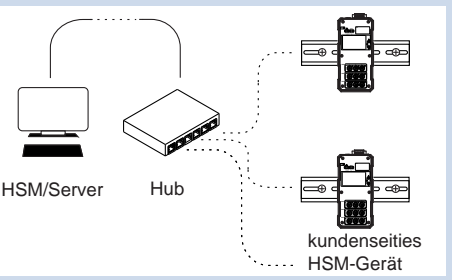

WEITERE INFORMATIONEN UNTER GRACESENSE.COM ODER TELEFONISCH UNTER +1.800.280.9517

## 3. KONFIGURATION DER KOMMUNIKATIONSEINSTELLUNGEN

#### A. Anschluss an das Gerät

- I. Direkt zwischen den Ethernet-Anschlüssen am Router und dem zu konfigurierenden HSM ein CAT5 Ethernet-Kabel anschließen.
- II. Sicherstellen, dass am Gerät Strom anliegt und eine Verbindung hergestellt wurde; was durch die LED-Kontrollleuchten angezeigt wird.
- III. Die IP-Adresse in den Browser eingeben (standardmäßig: 192.168.1.50). Auf dem Aufkleber auf der Rückseite wurde ein Feld freigelassen für den Fall, dass sich die Adresse geändert hat.
- IV. Von der Startseite aus können mithilfe der Navigationsleiste auf der linken Seite die übrigen Seiten der Website angesteuert werden.
- V. Weitere Informationen zum Navigieren des Internet-Hilfsprogramms finden Sie unter: gracesense.com, Abschnitt Produkt-Support. Dort sind auch hilfreiche Video-Anleitungen verfügbar.

Hinweis: Beim direkten Anschluss an einen

Computer per Ethernet muss die IP-Adresse gemäß Internetprotokoll Version 4 in den Netzwerkeinstellungen des Computers eingestellt werden.

Dazu das "Netzwerk- und Freigabecenter" auf dem Computer öffnen. Die "Ethernet-Verbindung" (oder "LAN-Verbindung") mit der Bezeichnung "Nicht identifiziertes Netzwerk" und dann "Eigenschaften" öffnen. In der Liste "Internetprotokoll Version 4" auswählen und dann auf "Eigenschaften" klicken, wo die IP-Adresse eingestellt werden kann.

Die ersten 3 Ziffern (durch Punkte getrennt) der IP-Adresse gemäß Internetprotokoll Version 4 müssen mit jener des verwendeten HSM übereinstimmen, die letzte Ziffer weicht davon ab. Wenn zum Beispiel die IP-Adresse des HSM die Standardadresse 192,168,1,50 ist. kann die IP-Adresse gemäß Internetprotokoll Version 4 auf 192.168.1.3 festgelegt werden.

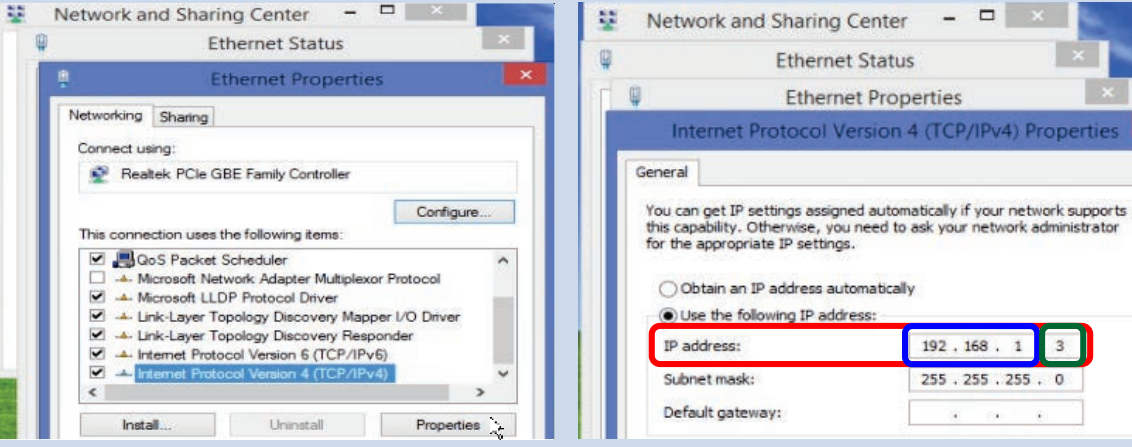

# B. Zurücksetzen auf Werkseinstellungen

Zurücksetzen des Geräts auf die Werkseinstellungen:

I. Einen spitzen Gegenstand, etwa das Ende einer Messspitze, in die Öffnung "RST" in der oberen linken Ecke des Geräts einführen und auf den darin befindlichen Knopf drücken, während das Gerät eingeschaltet ist. Den Knopf gedrückt halten, bis die LED-Kontrollleuchten "SYS" und "COM" konstant grün leuchten (ca. 5 Sekunden lang).

II. Den Knopf freigeben: das Gerät startet nun mit den Standardwerten.

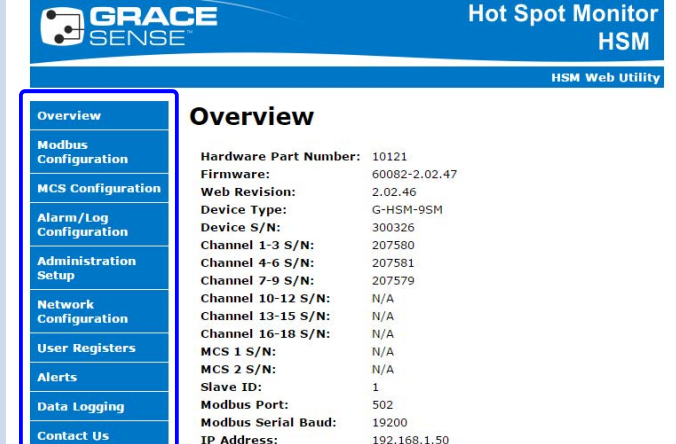

255.255.255.0

Subnet Mask:

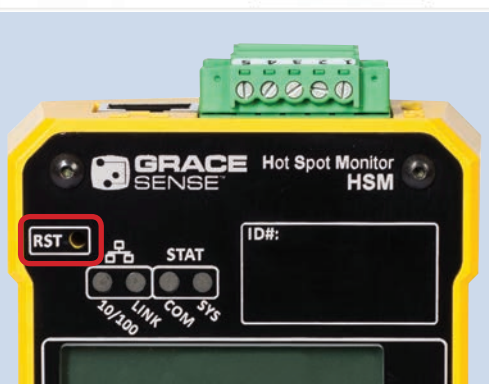